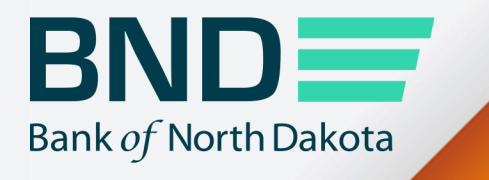

### Secure Transfer Guide

Manage File Transfer (MFT)

**Revised April 2023** 

## Secure Transfer Guide

# TopicPageLogging in.3Sending and receiving files.5Processing files.8Changing password.10

#### Logging in

1. Go to https://bnd.nd.gov/mftlogin/ and click on BND Secure Transfer.

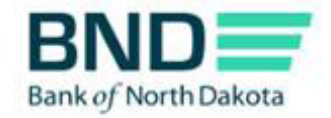

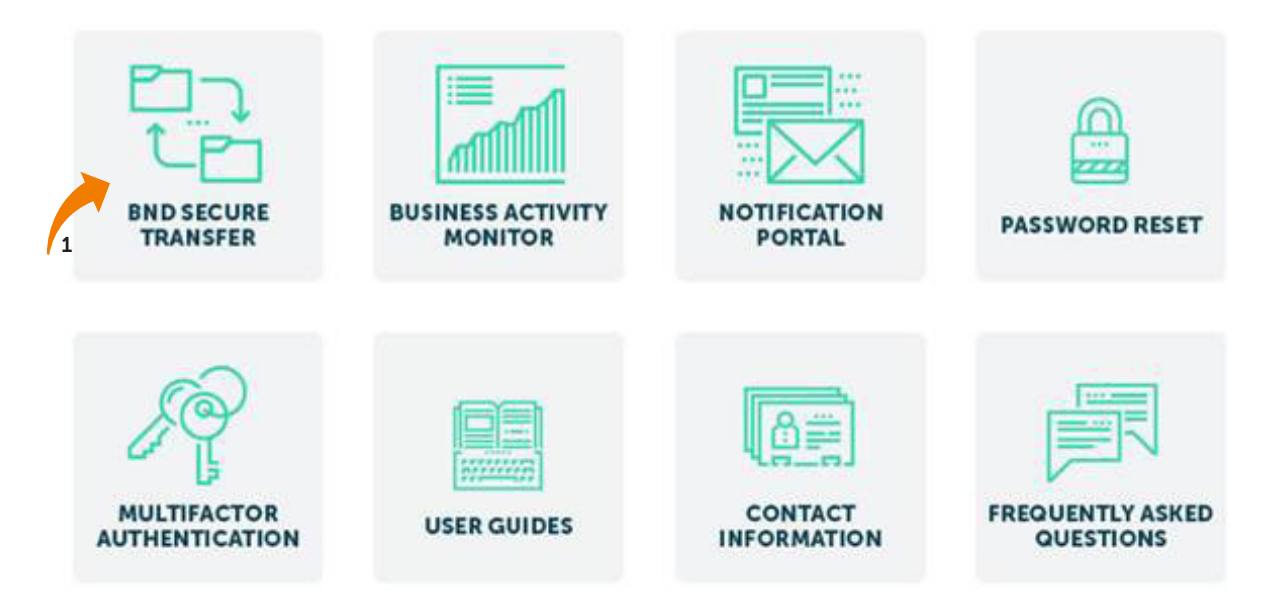

2. Enter Username and Password.

An email, phone or text notification will be sent to you with a temporary passcode.

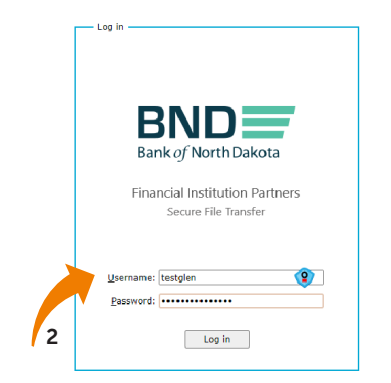

- 3. Enter the One-Time Passcode sent through the Dispatch Policy method (i.e., email, phone or text). If you would like to change this method, go to your personal information/account page and choose an alternate method.
- 4. Click Submit.

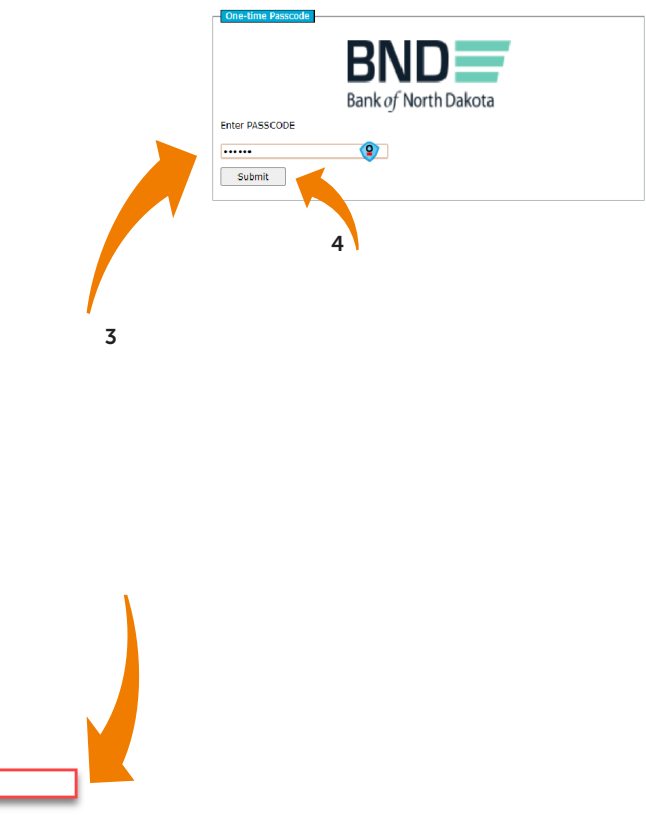

One-Time Passcode:

If you have issues with your account or believe you received this email by mistake, please contact Customer Service. Cash Letters: 701.328.5645 ACH: 701.328.5644 ACH (after hours): 701.516.3318 or 701.425.3461 Loan Operations: 701.328.5666

All Others: 800.472.2166

Best regards Bank of North Dakota Multi-factor Authentication (MFA)

BND Bank of North Dakota Ι

#### Sending and receiving files

- 1. File folders will be found by clicking My Files on the left-hand side. Send files to BND; Choose one of the following folders:
  - CashLetters\_bank\_to\_bnd
  - ReturnCashLetters\_bank\_to\_bnd
  - BNDPay\_FI-to-bnd

Receive files from BND; Choose one of the following folders:

- CashLetters\_bnd\_to\_bank
- ReturnCashLetters\_bnd\_to\_bank
- BNDPay\_bnd-to-Fl

If you open a folder and would like to return to the home page, click on My Files.

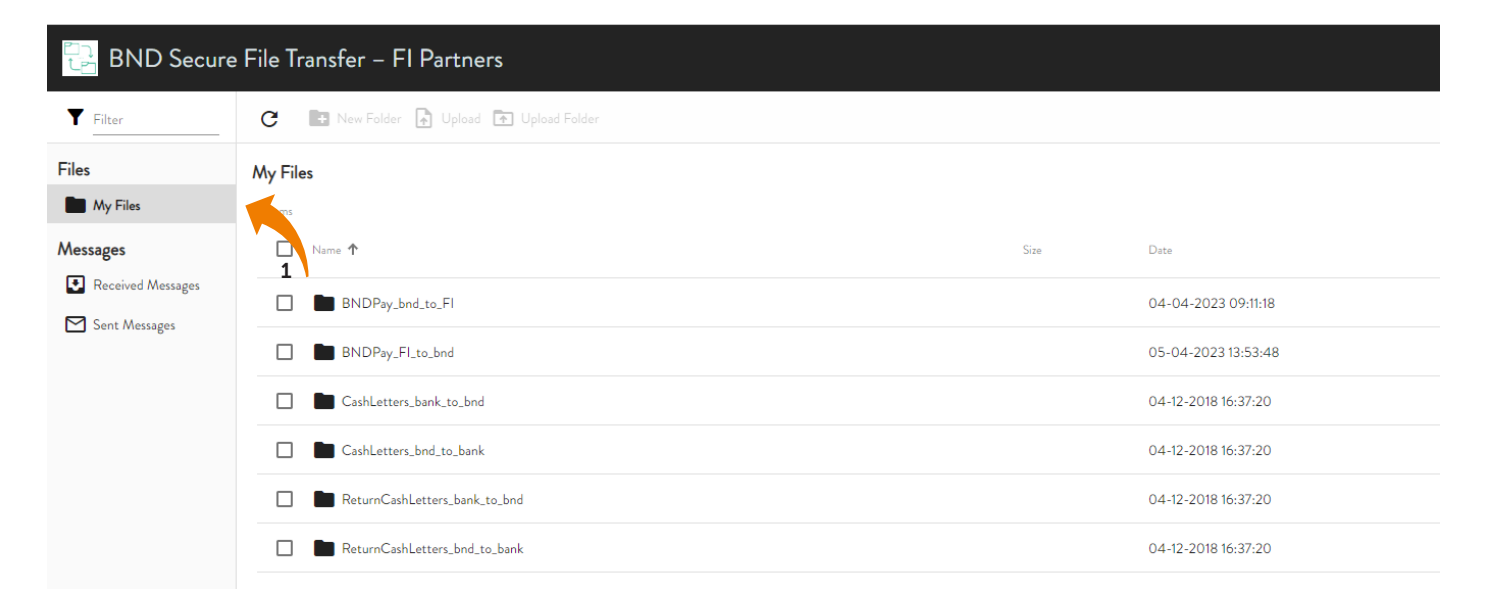

- 2. Send a file to BND: Click on either the CashLetters\_bank\_to\_bnd, ReturnCashLetters\_bank\_to\_bnd or BNDPay\_FI\_to\_bnd folder.
- 3. There are two options to upload files:
  - Click on the File Upload icon and proceed to steps 4-6
    or
  - Drag and drop the file on the screen and proceed to step 7

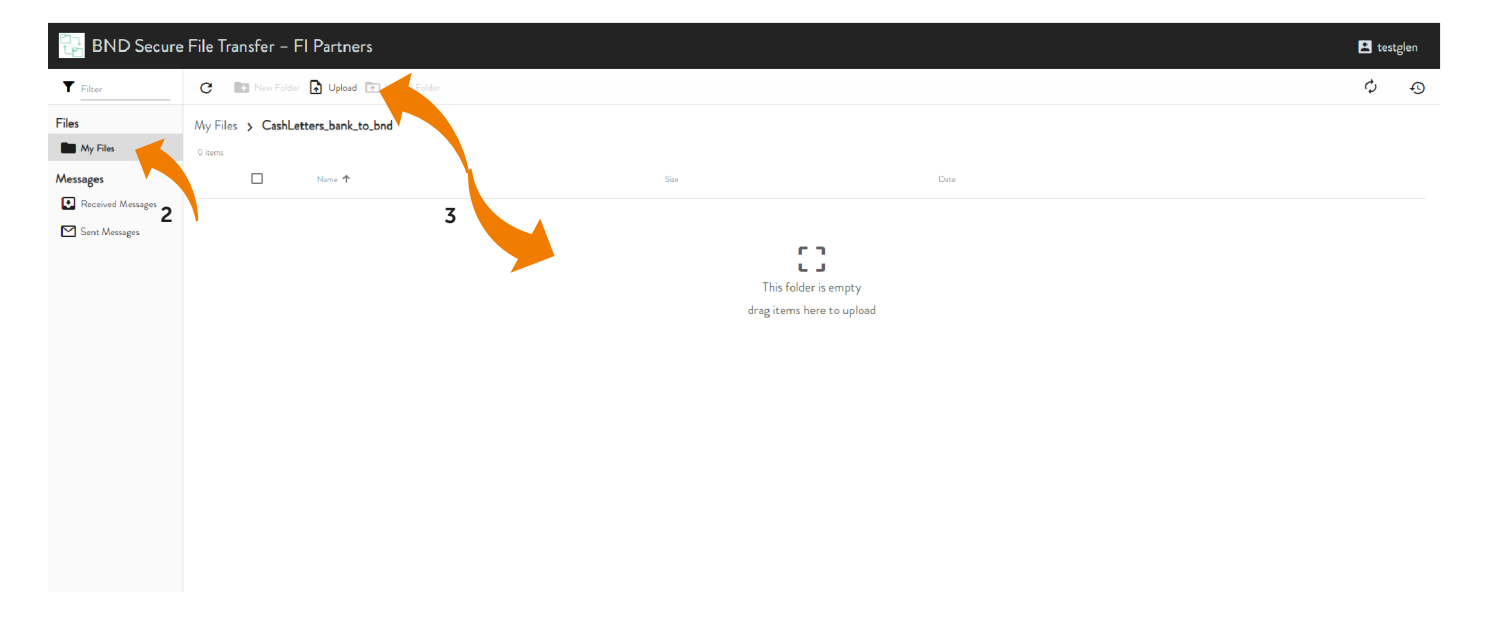

- 4. This box will open.
- 5. Choose the file you would like to send.
- 6. Click Open.

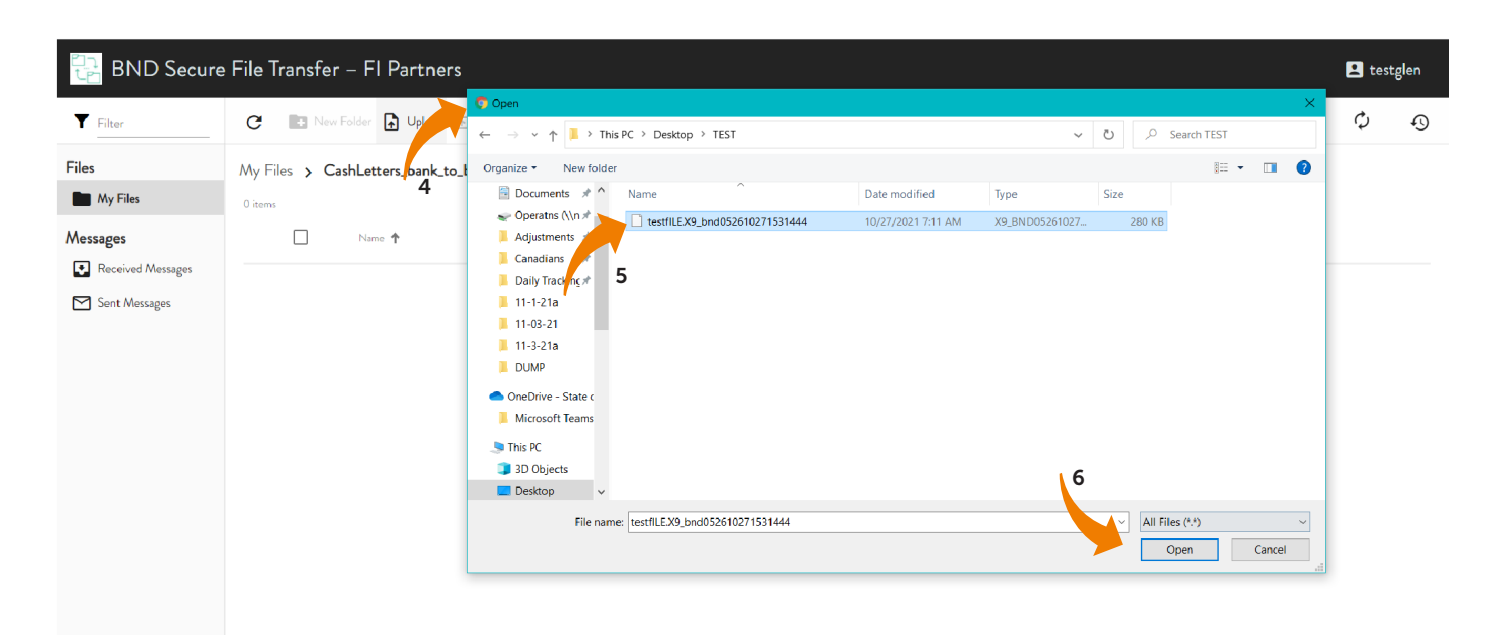

#### bnd.nd.gov

- 7. Click on the In-Progress 🗇 icon to open the In-Progress screen.
- 8. Here you will see the file In Progress.

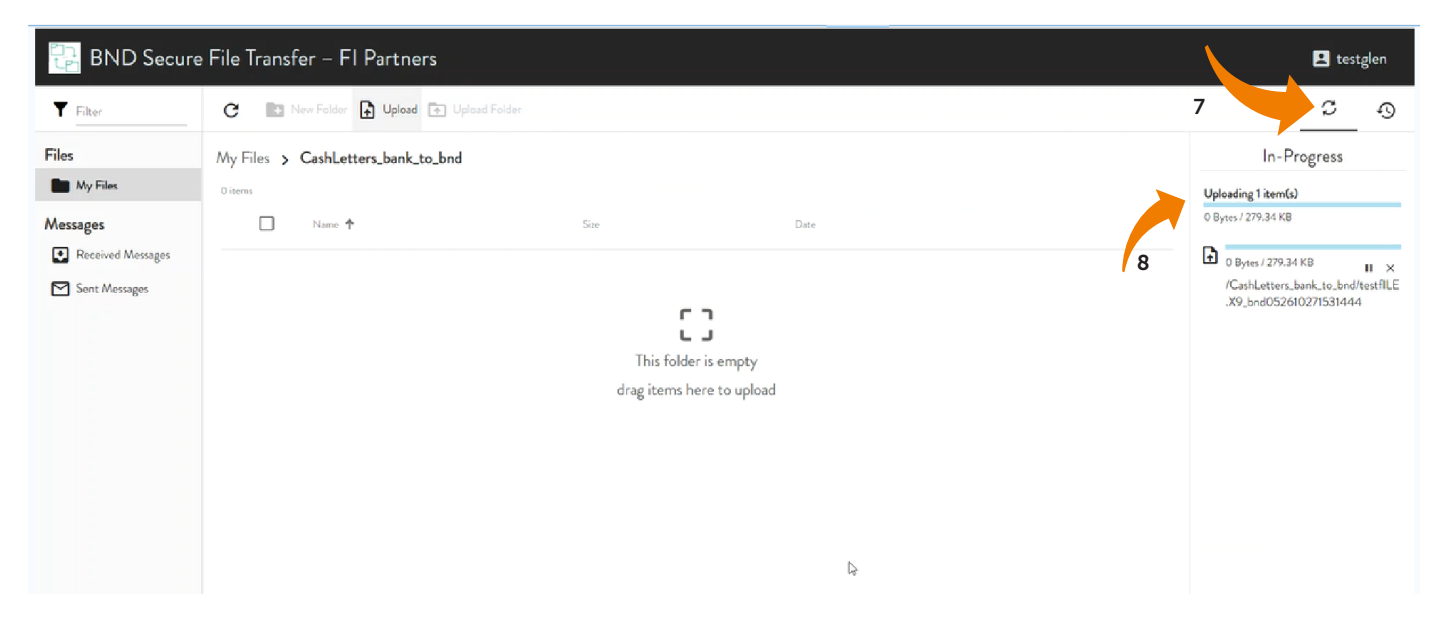

9. When the file has completed, it will show in the folder.

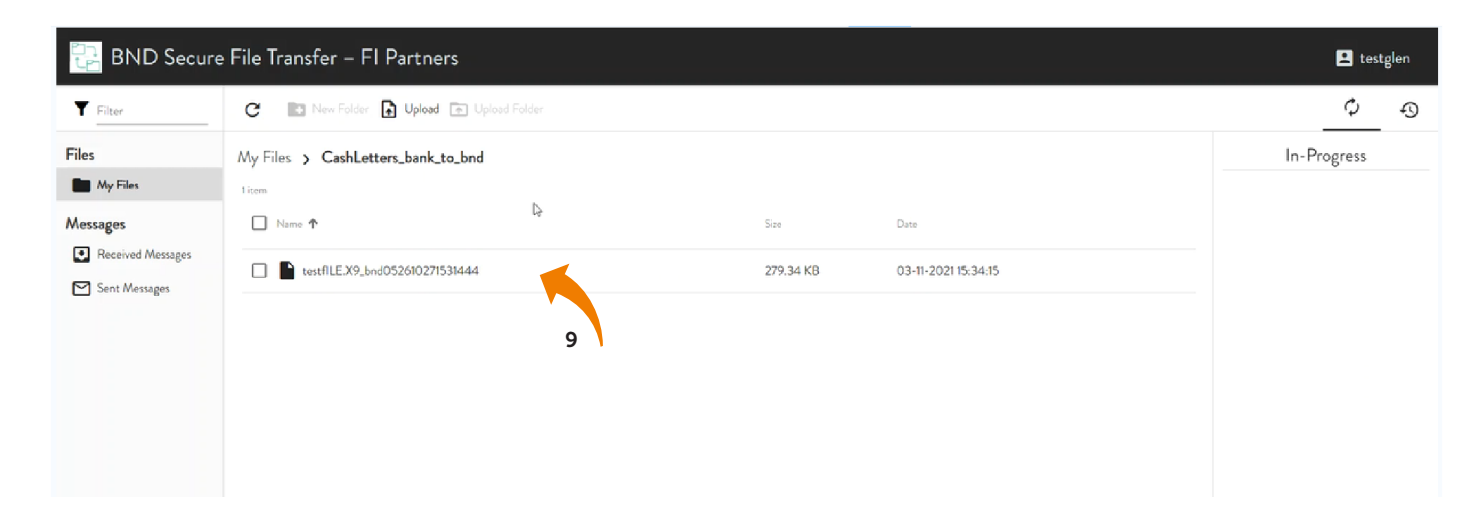

#### **Processing files**

- 1. Click on either the CashLetters\_bnd\_to\_bank, ReturnCashLetters\_bnd\_to\_ bank or BNDPay\_bnd\_to\_FI folder.
- 2. Click on the file name.
- 3. Save the file to the location (i.e., drive, server) that will be used for processing. The file will no longer be available for download once it is clicked on. If you need the file put back out, email or contact BND Operations at bndoperations@nd.gov or 701-328-5645. You may also contact BND Loan Operations at bndloanoperations@nd.gov or 701-328-5666.

| Ð |
|---|
|   |
|   |
|   |
|   |
|   |
|   |
|   |
|   |
|   |
|   |
|   |
|   |
|   |

4. Log out: Click Account and choose Logout. The page closes and the login page appears.

| BND Secure                    | File Transfer – FI Partners          |               |                                         | E testglen |
|-------------------------------|--------------------------------------|---------------|-----------------------------------------|------------|
| Filter                        | C New Folder Dupload 💿 Upload Folder |               |                                         | Profile    |
| Files                         | My Files > CashLetters_bank_to_bnd   |               |                                         | Log out 4  |
| My Files                      | 0 items                              |               |                                         |            |
| Messages<br>Received Messages | Name 🕈                               | Size          | Date                                    |            |
| Sent Masages                  |                                      | Thi<br>drag i | s folder is empty<br>ems here to upload |            |

5. After a period of inactivity (approximately 15 minutes), a message appears warning that you are about to be logged out. Click Continue to stay connected.

#### Warning

You will be logged out shortly for security purposes. If you wish to remain logged in, please click Continue below.

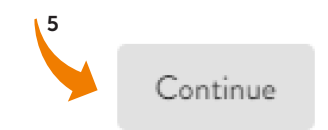

#### **Changing password**

1. Click on Account Name and choose Profile.

| 🔡 BND Secure File Transfer – FI Partners |                                      |                           |      |         |  |
|------------------------------------------|--------------------------------------|---------------------------|------|---------|--|
| Filter                                   | C New Folder Dupload I Upload Folder |                           |      | Profile |  |
| Files                                    | My Files > CashLetters_bank_to_bnd   |                           |      | Log out |  |
| My Files                                 | Oliterns                             |                           |      | 1       |  |
| Messages                                 | Name 🕈 Size                          |                           | Date |         |  |
| Received Messages                        |                                      |                           |      |         |  |
| Sent Messages                            |                                      |                           |      |         |  |
|                                          |                                      |                           |      |         |  |
|                                          |                                      | drag items here to upload |      |         |  |
|                                          |                                      | D                         |      |         |  |
|                                          |                                      |                           |      |         |  |
|                                          |                                      |                           |      |         |  |
|                                          |                                      |                           |      |         |  |
|                                          |                                      |                           |      |         |  |
|                                          |                                      |                           |      |         |  |
|                                          |                                      |                           |      |         |  |

2. Click Change Password to open a drop-down menu.

| BND Secure        | File Transfer – FI Partners             |                                |           | 😫 testglen |
|-------------------|-----------------------------------------|--------------------------------|-----------|------------|
| <b>T</b> Filter   | C 💽 New Folder 🔒 Upload 💿 Upload Folder |                                |           | ¢ -0       |
| Files             | My Files > CashLetters_bank_to_bnd      |                                |           |            |
| My Files          | 0 items                                 |                                |           |            |
| Messages          | Name T                                  | Size                           | Dete      |            |
| Received Messages |                                         |                                |           |            |
| Sent Messages     | Profile                                 |                                |           |            |
|                   | Proferances                             |                                |           | ^          |
|                   | / Linguige                              | Date Format Numb               | er Format |            |
|                   | English                                 | ▼ DD-MM-YYYY HH:MM:SS ▼ 111,11 | 1.00      |            |
|                   |                                         |                                |           |            |
|                   | Save                                    |                                |           |            |
|                   | Change Password                         |                                |           | ~          |
|                   |                                         |                                |           |            |
|                   | 2 Close                                 |                                |           |            |
|                   |                                         |                                |           |            |
|                   |                                         |                                |           |            |
|                   |                                         |                                |           |            |
|                   |                                         |                                |           |            |
|                   |                                         |                                |           |            |
|                   |                                         |                                |           |            |

3. Copy and paste the URL address into a new browser window.

| BITE Secure File                                                                                                    | e Iranster – Fl Partners                       | testgl | len |
|----------------------------------------------------------------------------------------------------|------------------------------------------------|--------|-----|
| Filter  C                                                                                                    | 🕐 🔝 New Falder 🔒 Upland Talder                 | ;      | Ð   |
| Files My F                                                                                                    | y Files > CashLetters_bank_to_bnd              |        |     |
| My Files Control Control Contr | ere to the the the the the the the the the the |        |     |

- 4. Enter Username.
- 5. Click Next.

| Welco  | me to the Password Reset Website                        |
|--------|---------------------------------------------------------|
| This v | vebsite will guide you through the process of resetting |
| your µ | bassword.                                               |
| Usern  | ame                                                     |
|        | Enter username                                          |
|        |                                                         |
|        |                                                         |

- 6. Enter your Existing password or click I have forgotten my password.
- 7. Click Next.

An email, phone or text notification will be sent to you with a temporary passcode.

| ease     | authenticate using your existing password. |   |
|----------|--------------------------------------------|---|
| sern     | ame                                        |   |
| <b>Å</b> | testglen                                   |   |
| kistin   | ng password                                |   |
| 6        | Enter existing password                    |   |
|          | 6                                          | L |

- 8. Enter the Passcode sent through the Dispatch Policy method (i.e. email, phone or text). If you would like to change this method, go to your personal information/account page and choose an alternate method. You have three minutes to enter the Passcode before it expires.
- 9. Click Next.

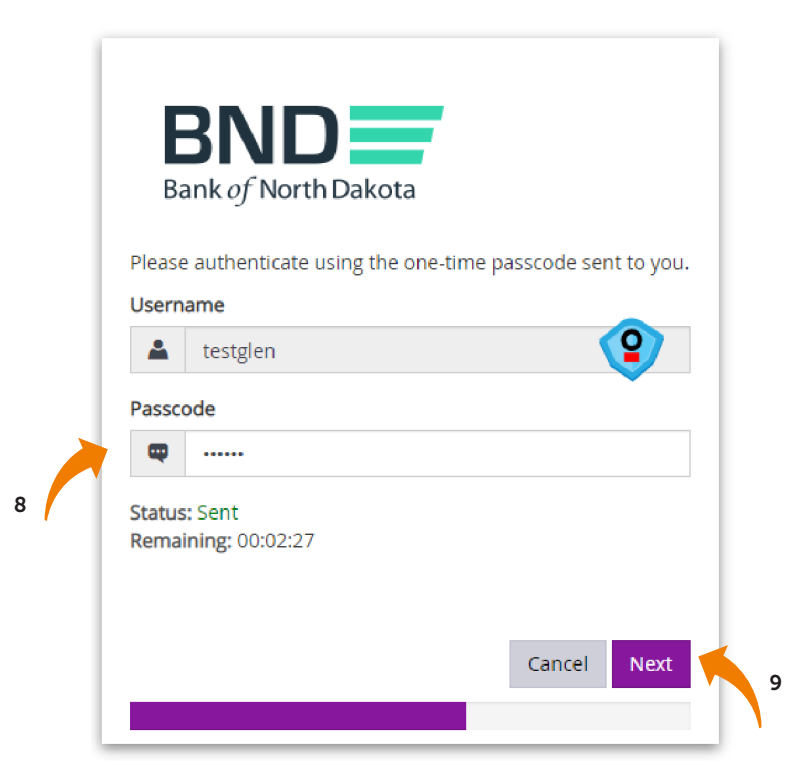

- 10. Create and confirm new password.
  - Minimum length of 15 characters
  - May not contain the user first name, last name or User Login ID
  - Must incorporate three of the four following complexity requirements:
    - o At least one numeric character
    - o At least one character in lowercase
    - o At least one character in uppercase
    - o At least one special character
- 11. Click Next.

|    |     | BND<br>Bank of North Dakota                                     |
|----|-----|-----------------------------------------------------------------|
|    |     | You have been granted access. Please choose a new password now. |
|    |     | Username                                                        |
|    |     | 🔺 testglen                                                      |
|    |     | New password                                                    |
|    |     | â ·····                                                         |
| 10 |     | Confirm password                                                |
|    |     | ۵                                                               |
|    |     |                                                                 |
|    |     | Cancel Next 11                                                  |
|    | - L |                                                                 |

- 12. You have successfully changed the password.
- 13. Close the screen.

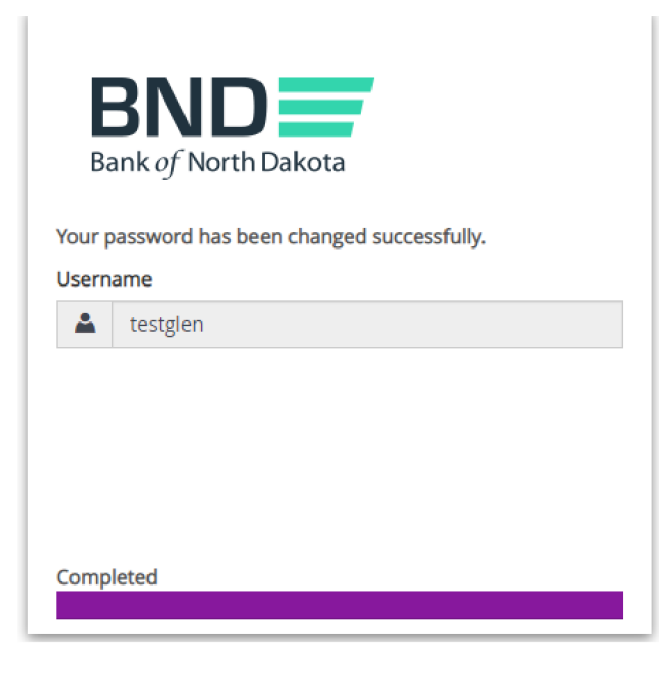